## 日々の記録 入力方法 (OMRON connect 連携)

※OMRON connectとの連携方法としてスマホアプリを使ってiOSヘルスケア(iPhone)、Google Fit(Android) 経由の連携も可能です。

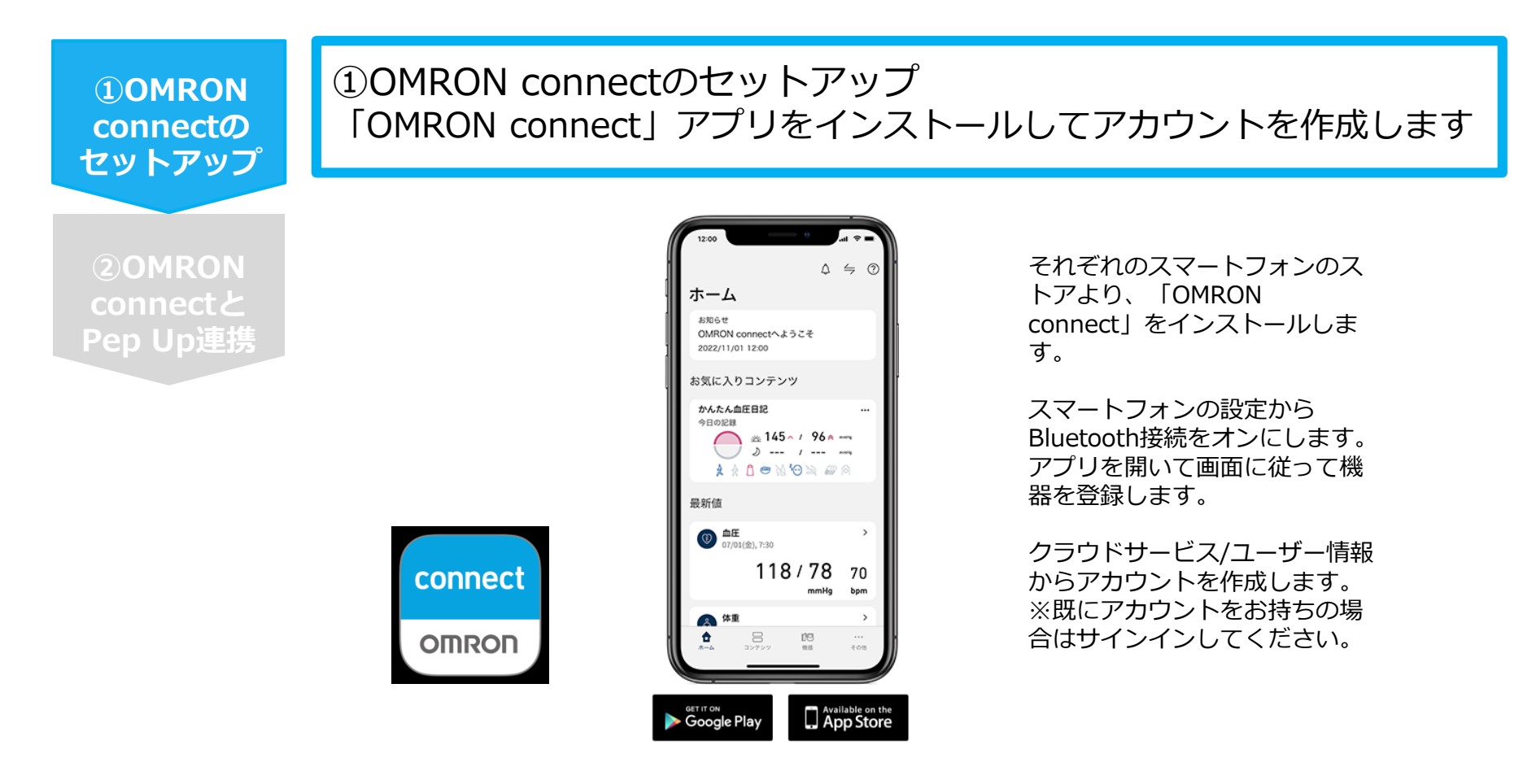

※OMRON connect アプリとOMRON connect対応機器の連携に関するお問い合わせは、OMRON connect サポートにお問い合わせください

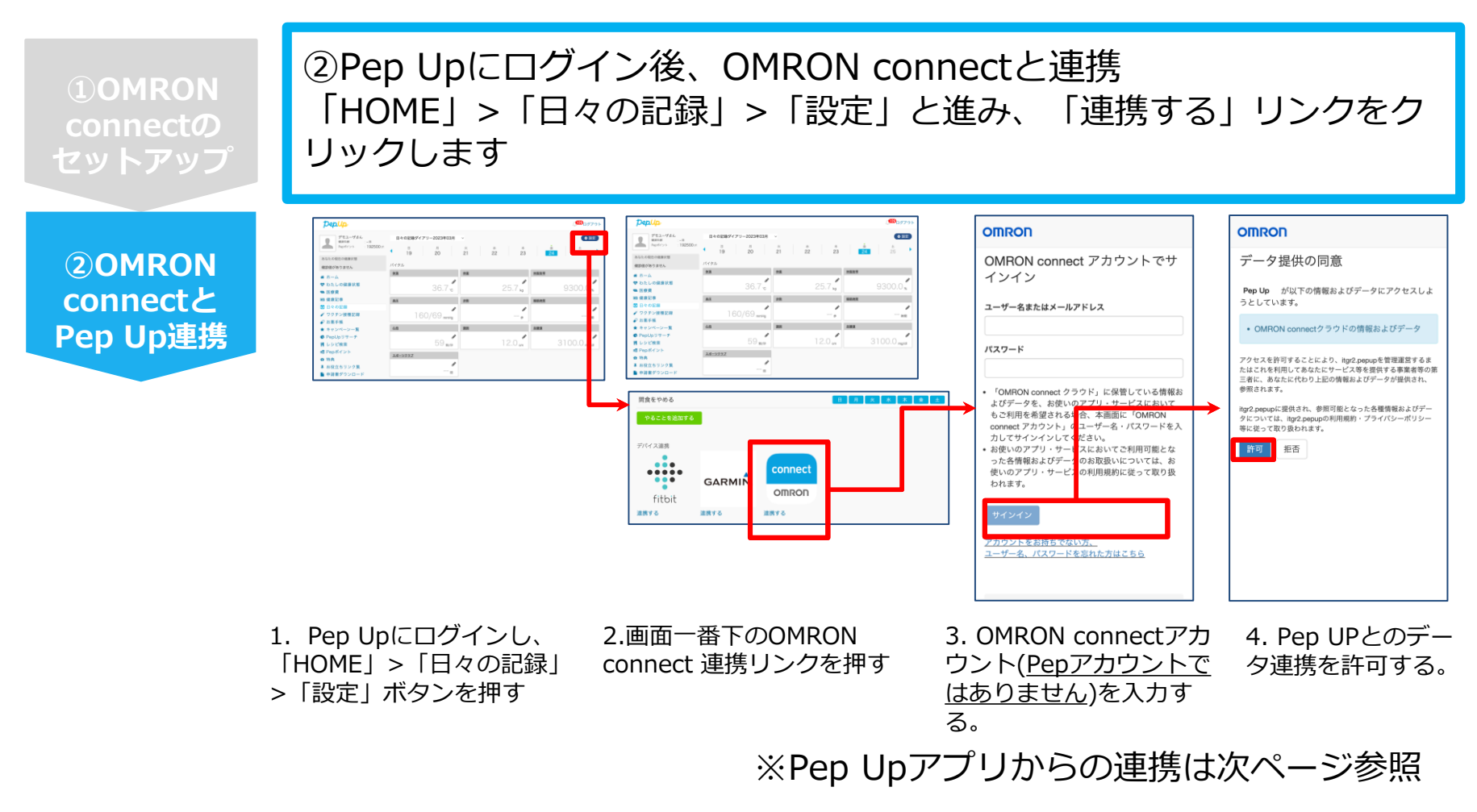

データ同期:OMRON connect アプリでデバイス同期を行うとPep Upに反映されます ※アクセス状況により多少同期に時間がかかる場合もあります

## **OMRON connect 連携方法②(Pep Upアプリでの設定方法)**

## ②Pep UpアプリからOMRON connect 連携を行います

**2**OMRON connectと Pep Up連携

**1**OMRON connectの

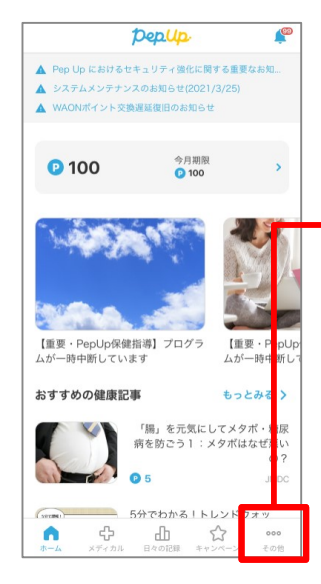

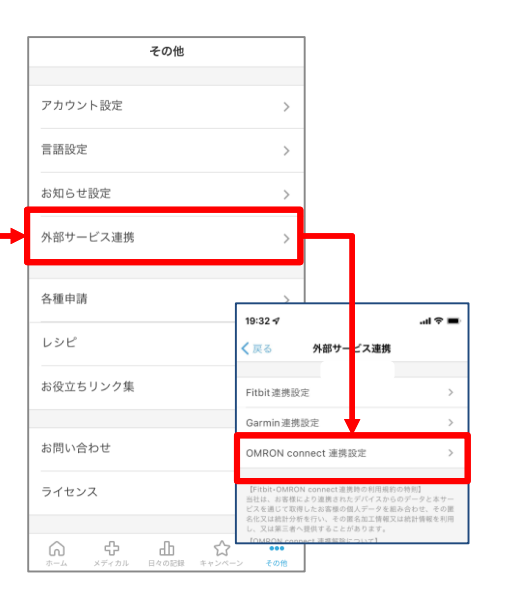

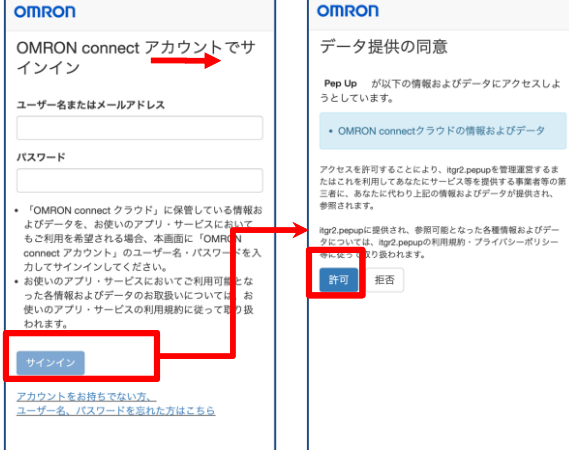

1. Pep Upにログイ ンし、アプリ右下の 「その他」をタップ します

2. その他のメニュー が表示されたら「外 部サービス連携|> [OMRON connect 連携設定 | をタップ します

3. OMRON connectア カウント(Pepアカウント 夕連携を許可する。 ではありません)を入力 する。

4. Pep UPとのデー

※本画面はイメージ図です。